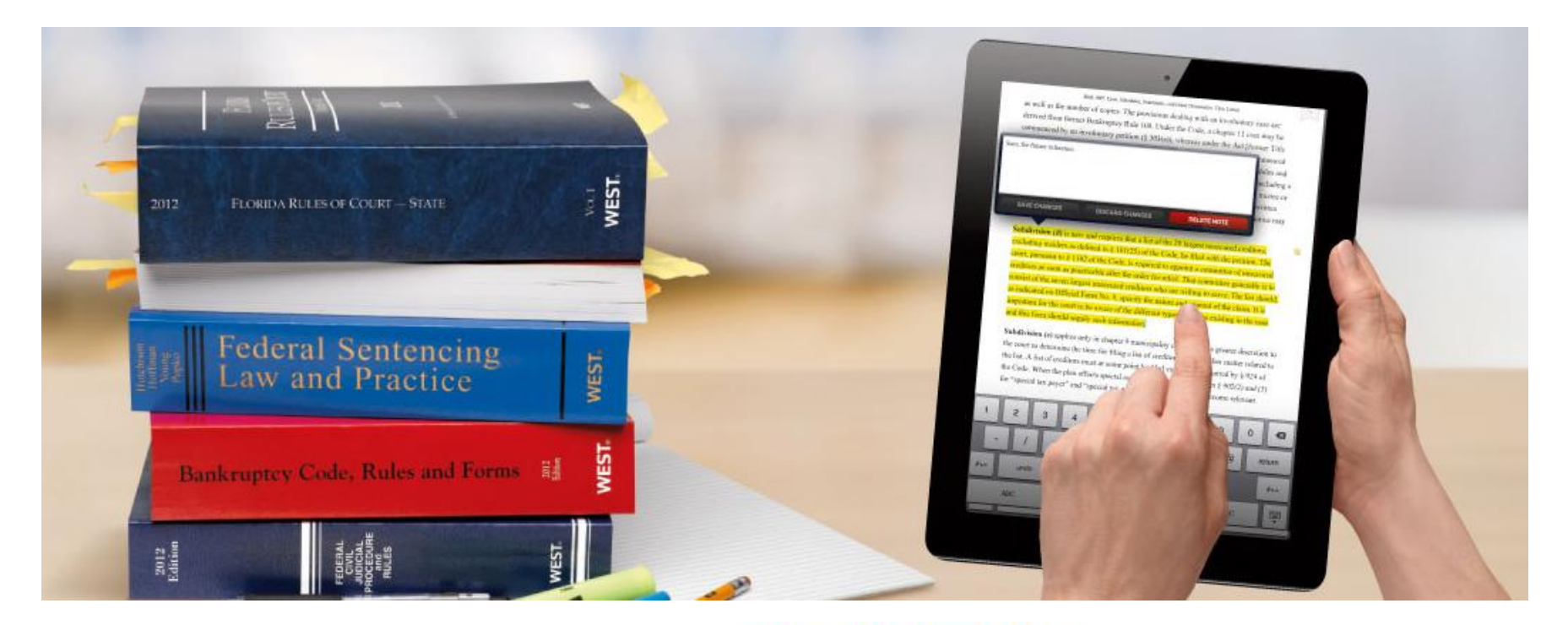

## THOMSON REUTERS PROVIEW™

Portal de Libros y Revistas Electrónicas. UNIVERSIDAD DE CÁDIZ

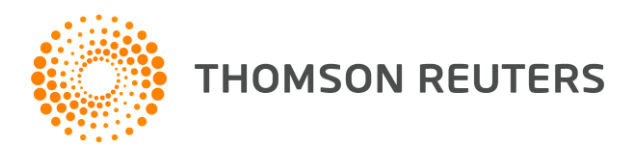

#### PROVIEW: ¿Qué es ProView?

Es una **aplicación** que permite la consulta de las **obras de Aranzadi, Cívitas y Lex Nova** en formato de revista, libro electrónico ...

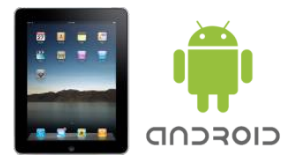

... tanto desde **TABLETAS** (iPad y Android) como desde el propio **ORDENADOR** (vía navegador o software para Windows y Mac), **100% sincronizados** 

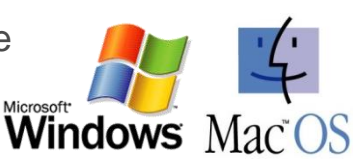

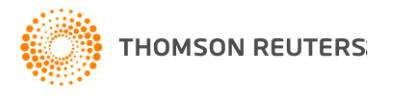

#### PROVIEW: Funcionalidades

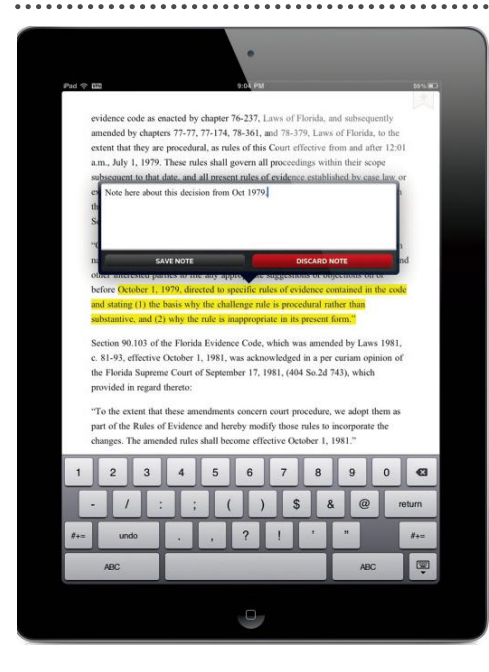

#### Interacción con el Contenido

- Subrayar textos, agregar notas y comentarios en distintos colores
- Añadir páginas favoritas
- Acceso directo a todos los textos subrayados, notas y páginas favoritas
- Transferir notas entre distintas ediciones de una misma obra
- Ampliación de imágenes, tablas, etc.
- Copiar / Pegar
- Lectura off-line del eBook

#### Herramientas de productividad

- Sincronización entre los distintos dispositivos (PC y Tableta)
- Sumario de la obra navegable
- Índices analíticos
- Saltos internos dentro del eBook
- Saltos a las BBDD On-Line de Aranzadi
- Historial de navegación
- Barra de desplazamiento rápido
- · Visualización de notas propias y del autor en pop-up
- Establecer preferencias de lectura

#### Herramientas de investigación

- Búsqueda por texto libre (tecnología WL con operadores)
- Búsqueda en todos los libros a la vez
- Búsqueda dentro del propio sumario
- · Lista de resultados en base a los capítulos de la obra
- Organización de la biblioteca

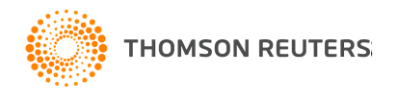

## ¿CÓMO ACCEDO A LAS REVISTAS Y LIBROS SUSCRITOS EN PROVIEW?

La página principal de acceso contiene el listado de libros y revistas a texto completo ordenados por título, además de una caja de búsqueda (por título o autor) y un desplegable de ordenación (título, tipo (libros/revistas), materia, etc.).

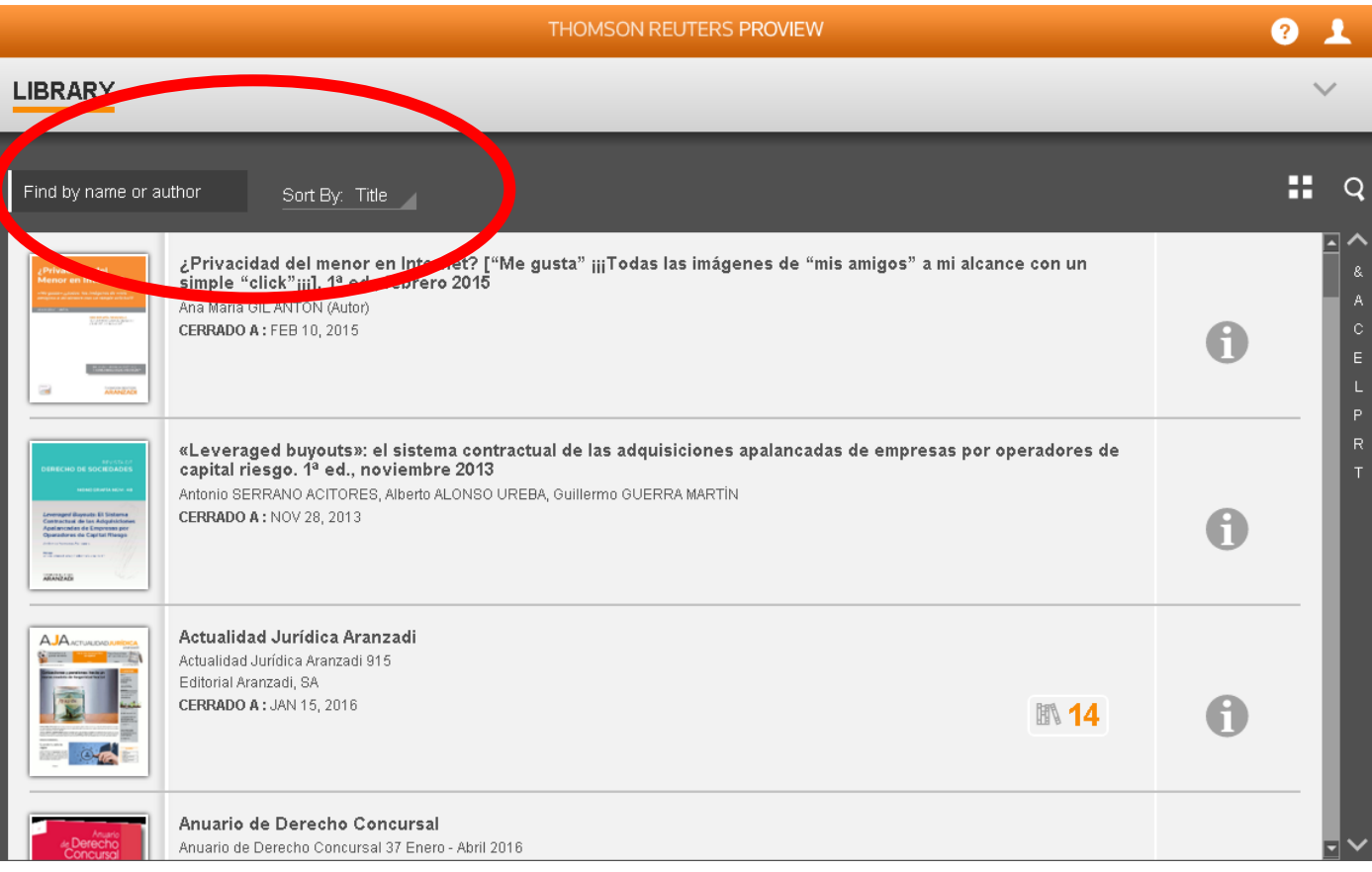

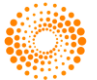

#### PROVIEW<sup>™</sup>: Libros

Si se pulsa sobre el título del libro se accede al mismo visualizándose de la siguiente forma.

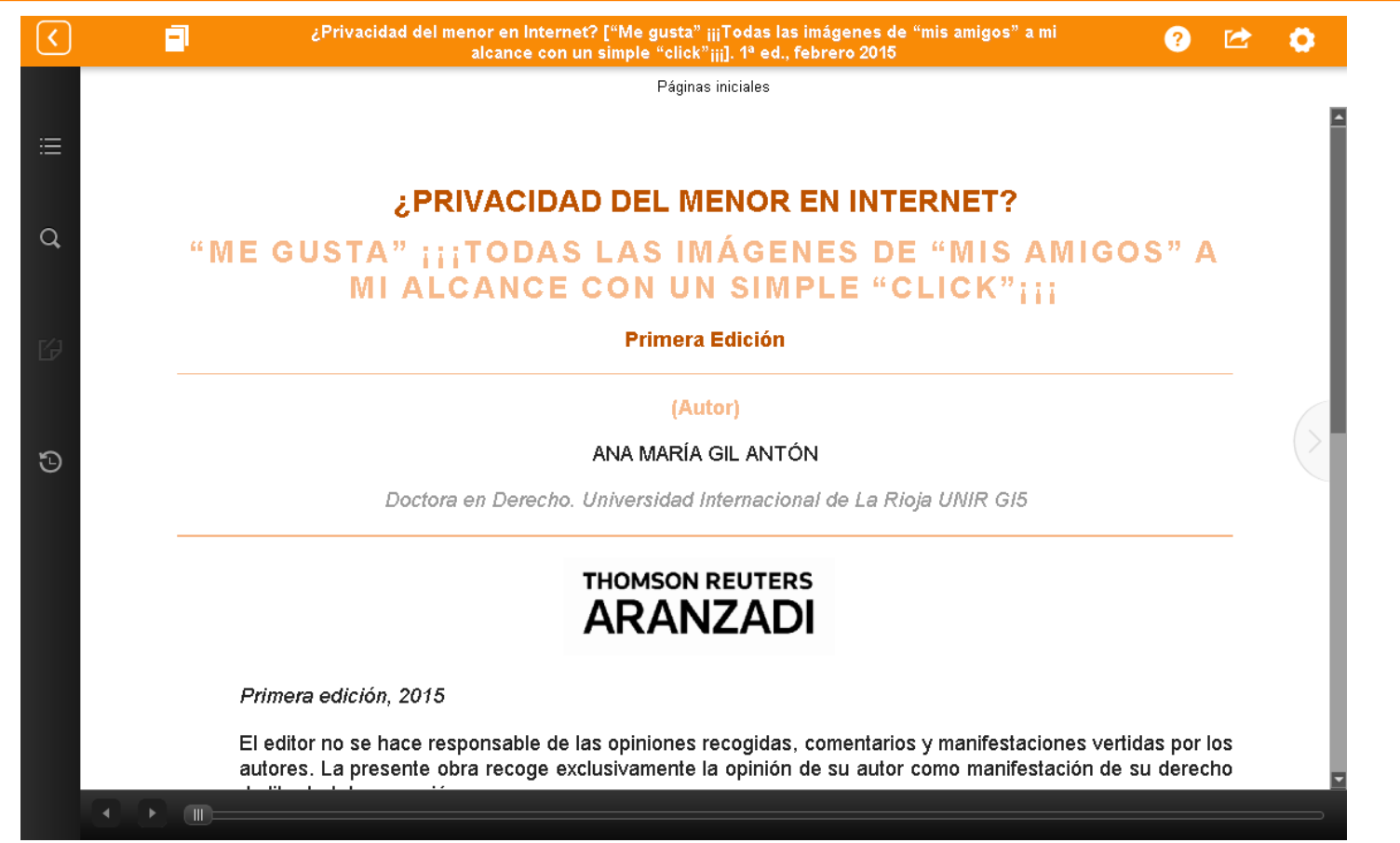

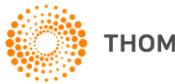

#### PROVIEW<sup>™</sup>: Revistas

Si se pulsa sobre el título o cubierta de la revista se accede al último número publicado. Para ver números anteriores se pulsa sobre el icono de la derecha (el número que aparece indica cuántos números tiene la revista).

| THOMSON REUTERS PROVIEW                                                                                                    | ? 1         |
|----------------------------------------------------------------------------------------------------|-------------|
| LIBRARY                                                                                                    | $\sim$      |
| Find by name or author Sort By: Title                                                                                                    | <b>::</b> Q |
| Control del menor en Internet? ["Me gusta" ijiTodas las imágenes de "mis amigos" a mi alcance con un simple "click" iji]. 1º ed., febrero 2015 Ana María GIL ANTÓN (Autor) CERRADO A : FEB 10, 2015                                                                                                    |             |
| Antonio SERRANO ACITORES, Alberto ALONSO UREBA, Guillermo GUERRA MARTÍN<br>CERRADO A: NOV 28, 2013                                                                                                    | C R         |
| AJA creating and a second and a second and a | •           |
| Anuario de Derecho Concursal<br>Anuario de Derecho Concursal 37 Enero - Abril 2016                                                                                                    |             |

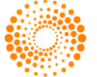

#### PROVIEW<sup>™</sup>: Revistas – Portada con acceso a los artículos

| < | Civitas Revista española de Derecho del Trabajo                                                                                                    | ? | 0  |
|---|----------------------------------------------------------------------------------------------------|---|----|
|   | Front page. Revista Española Derecho del Trabajo                                                                                                    |   | _  |
| ≣ | REVISTA ESPAÑOLA DE <b>DERECHO DEL TRABAJO</b>                                                                                                    | 3 |    |
| Q | DIRECTOR<br>Alfredo Montoya Melgar El constitucionalismo social europeo. Un marco jurídico-político<br>insuficiente para la construcción de la ciudadanía social europea.<br>José Luis Monereo Pérez                                                                                                    |   |    |
| B | Eduardo García de Enterría: In Memoriam.       Envejecimiento activo: política social y derecho.         Alfredo Montoya Melgar       Yolanda Sánchez-Urán Azaña         Cosa juzgada y fundamentación de la demanda laboral.       Jaime Alemañ Cano                                                                                 |   |    |
| Э | Crisis económica y medidas de fomento a la contratación: los<br>«estímulos» del RDLey 4/2013.<br>Eva López Terrada<br>Trabajar gratis como medida pública de fomento de la<br>empleabilidad: ¿una nueva forma de esclavitud?.<br>Alberto Arufe Varela<br>El suicidio con ocasión o por consecuencia del trabajo.<br>Sira Pérez Agulla |   | (> |
|   |                                                                                                    | ; |    |
|   |                                                                                                    |   |    |

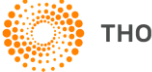

#### PROVIEW<sup>™</sup>: Revistas – Navegación por el contenido

Se accede a la Tabla de contenidos pulsando en el icono superior izquierdo. Para volver a la página principal se debe pulsar el botón superior de retroceso.

| <  | 1     | •                                                                      | Anuario de Derecho Concursal                                                          | 1  | 0   |
|----|-------|------------------------------------------------------------------------|---------------------------------------------------------------------------------------|----|-----|
|    | Table | of Contents                                                            | Front page. Anuario de Derecho Concursal núm. 37 Enero - Abril 2016                   |    | _   |
| ∷≣ | Filte | r Table of Contents                                                    | M. 37                                                                                 |    |     |
|    | ANU/  | К ВАСК                                                                 |                                                                                       |    | - 1 |
| Q  | 2016  | BE⊝INNING OF:<br>NÚMERO 37 (ENERO-ABRIL 2016)                          |                                                                                       |    | - 1 |
|    |       | Front page. Anuario de Derecho Concursal núm.<br>37 Enero - Abril 2016 | CUNCURSAL                                                                             |    | - 1 |
| B  |       | Consejo de Redacción. Anuario de Derecho<br>Concursal 2015             |                                                                                       |    |     |
| 2  |       | Contenido                                                              | DIRECTORES ENERO-ABRIL                                                                | Ш. |     |
| G  |       | Estudios >                                                             |                                                                                       | а. |     |
|    |       | Problemas y cuestiones >                                               |                                                                                       |    | - L |
|    |       | Historia >                                                             | Pocas luces y muchas sombras, Matilde Cuena                                           |    | - 1 |
|    |       | Legislación >                                                          | Las sociedades municipales ante el Derecho<br>Concursal, Diana Santiago               |    | - 1 |
|    |       | Jurisprudencia >                                                       | Relaciones laborales en las empresas en concurso tras diez años de vigencia de la Ley |    | - 1 |
|    |       | Documento >                                                            | Concursal, Maria Teresa Alameda                                                       |    |     |
|    |       | Bibliografía >                                                         |                                                                                       |    |     |
|    |       | Reglas de Publicación. Anuario de Derecho<br>Concursal 33              |                                                                                       |    |     |

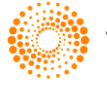

#### ¿PUEDO PERSONALIZAR EL TIPO DE LETRA, EL TAMAÑO, ETC.?

Cuando se consulta cualquiera de las obras en ProView, al pulsar en el icono superior derecho, aparece un menú donde se puede personalizar el tamaño del texto (desplaza el cursor de izquierda a derecha), modificar el espaciado entre líneas, el tipo de letra y, finalmente, el color de fondo de las hojas (blanco, sepia y negro).

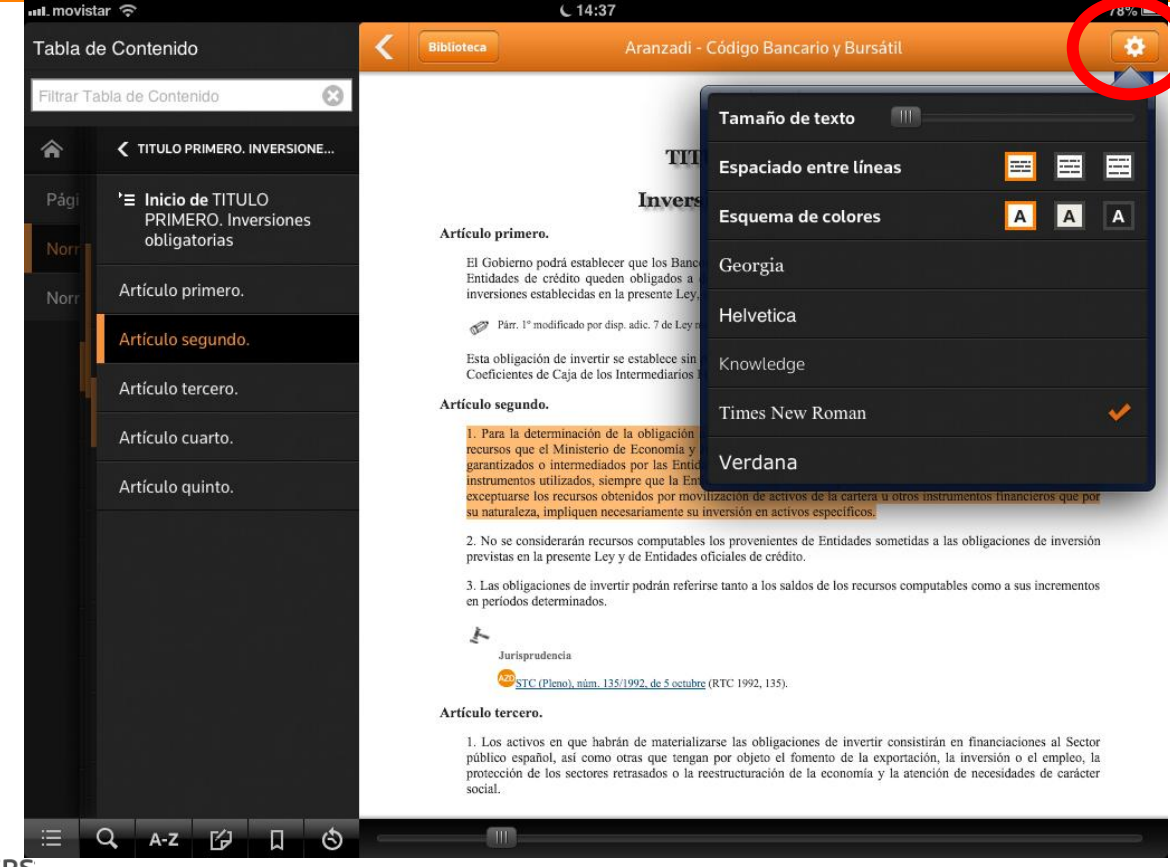

#### ¿CÓMO REALIZO ANOTACIONES Y SUBRAYADOS EN LA OBRA?

Para realizar un subrayado o una anotación, se selecciona el texto (o en el caso de acceso con tablet o smartphone, se deja pulsado el dedo sobre una palabra y se arrastra para seleccionar el texto). A continuación, se debe pulsar sobre la opción "Resalte" o "Agregar Nota", se selecciona el color y, finalmente, se pueden escribir notas personales.

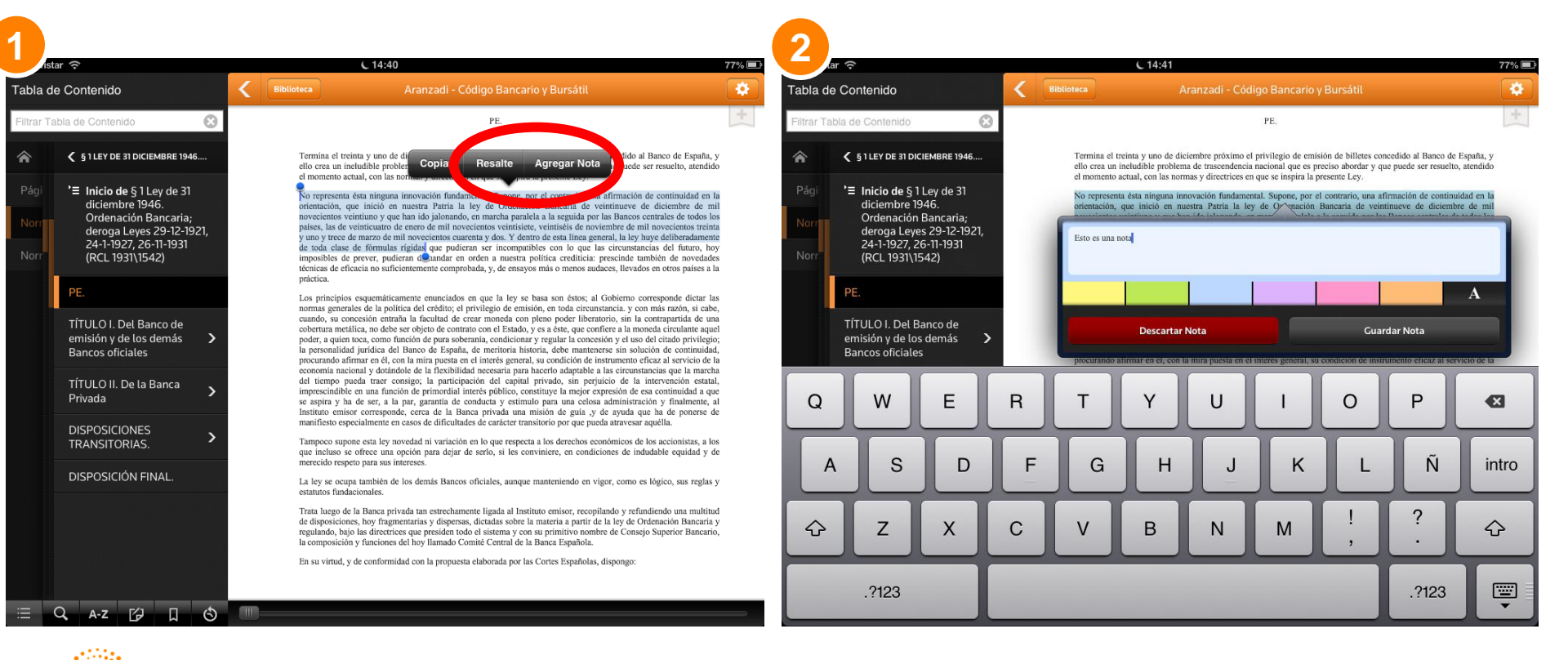

10

THOMSON REUTERS

#### PROVIEW<sup>™</sup>: Revistas – Anotaciones y subrayados en color

| 💵 movistar   🗢                                                                                                    | <b>L</b> 19:53                                                                                                    |   |  |
|----------------------------------------------------------------------------------------------------|----------------------------------------------------------------------------------------------------|---|--|
| Anotaciones                                                                                                    | K Biblioteca Aranzadi - Quincena Fiscal Aranzadi                                                                                                    | * |  |
| Situadas Desplazadas                                                                                                    | VII. El art. 305.6 del CP                                                                                                    | + |  |
| <ul> <li>2013 / Número 3 FEBRERO (2013) /<br/>Estudios / 2. El nuevo delito fiscal<br/>tras la aprobación de la Ley<br/>Orgánica 7/2012, de 27 de<br/>diciembre (JUAN CALVO VÉRGEZ) /<br/>VI. El art. 305.5 del CP</li> <li>En resumen, se trata de una reforma que<br/>parece respetar el derecho a la tutela<br/>judicial efectiva así como la presunción<br/>de inocencia (regulada en el art. 24 CE) y<br/>el principio de non bis in ídem (recogido<br/>en el art. 25 CE)11). En todo caso la<br/>presente modificación se vincula a la<br/>desaparición del mecanismo</li> <li>Nota: Uuyvuy iub<br/>01/08/13 19:53</li> </ul> | <ul> <li>garantia al juez del orden penal. Ello ha de contribuir a lograr un mayor resarcimiento del perjuicio que se ocasiona al bien jurídico protegido por quienes cometen el delito contra la Hacienda Pública.</li> <li>En resumen, se trata de una reforma que parece respetar el derecho a la tutela judicial efectiva así como la presunción de inocencia (regulada en el art. 24 CE) y el principio de <i>non bis in idem</i> (recogido en el art. 25 CE)<sup>11</sup>. En todo caso la presente modificación se vincula a la desaparición del mecanismo de la excusa absolutoria y su sustitución por la inclusión de la regularización en el tipo. Queda así eliminado el concepto de responsabilidad civil, de manera que aquello que se estaría cobrando sería, en sentido estricto, una deuda tributaria. Y sería el impago ordinario de dicha deuda nacida con anterioridad al inicio del proceso penal lo que determinaría la existencia de dicha prioridad. No obstante se contempla igualmente la posibilidad de someter la actuación administrativa a la decisión adoptada <i>ex post</i> en sede judicial.</li> <li>VII. EL ART. 305.6 DEL CP</li> <li>Establece el art. 305.6 del CP en su actual redacción que «6. Los jueces y tribunales podrán imponer al obligado tributario o al autor del delito la pena inferior en uno o dos grados, siempre que, antes de que transcurran dos meses desde la citación judicial como imputado astisfaga la deuda tributaria y reconocac judicialmente los hechos. Lo anterior será igualmente aplicable respecto de otros participes en el delito distintos del obligado tributario o del autor del delito campara la obtención de los decisivas para la identificación o captura de otros responsables, para el completo esclarecimiento de los hechos delictivos o para la averiguación del partimonio del obligado tributario o de otros responsables del delitos.</li> </ul> |   |  |
| 2013 / Número 3 FEBRERO (2013) /<br>Estudios / 2. El nuevo delito fiscal<br>tras la aprobación de la Ley<br>Orgánica 7/2012, de 27 de<br>diciembre (JUAN CALVO VÉRGEZ) /<br>VII. El art. 305.6 del CP<br>partícipes en el delito distintos del<br>obligado tributario o del autor del delito,<br>cuando colaboren activamente para la<br>obtención de pruebas decisivas para la<br>identificación o captura de otros<br>responsables, para el completo<br>esclarecimiento de los hechos delictivos<br>o para la averiguación del patrimonio<br>01/08/13 19:53                                                                       | o como autor, reconozca la comisión del delito y, con carácter adicional, satisfaga el importe de la deuda tributaria una<br>vez iniciado el correspondiente procedimiento penal. Este beneficio se otorga, además, a quien, no siendo obligado<br>tributario o autor pero incurriendo en cualquier otra condición de partícipe en la comisión del delito, colabora en la<br>averiguación de los hechos, en la identificación de los otros responsables y en el aseguramiento patrimonial que permita<br>la eventual ejecución.<br>Adviértase que la nueva regulación diferencia entre la atenuante específica de reparación del daño, que se reconoce<br>exclusivamente a favor del obligado tributario o autor del delito, y la de «colaboración» que es de aplicación exclusiva<br>a los partícipes que no tengan la consideración de autores 120, La primera de ellas, esto es, la atenuante específica de<br>reparación del daño, se aplicará tanto al obligado tributario como, en su caso, al cooperador necesario y al inductor, al<br>ser todos ellos considerados como autores por el precepto citado. Por su parte la atenuante de colaboración se reserva al<br>cómplice.<br>Se supedita además la apreciación de la atenuante de «reparación» a la concurrencia de un requisito temporal que<br>permite diferenciarla de la atenuante genérica del art. 21.5 del CP, debiendo reconocerse e ingresarse la deuda tributaria<br>dentro de un plazo de dos meses contados desde que sea citado judicialmente para declarar como imputado. Por su parte<br>la atenuante de «colaboración» requiere de un comportamiento activo y determinante del imputado, ya sea para la<br>obtención de pruebas o para el esclarecimiento de los hechos o incluso para la averiguación del patrimonio del<br>encausado.                                                                                                    |   |  |
| ≡ <b>♀</b> ⊮ □ ᢒ                                                                                                    |                                                                                                    | _ |  |

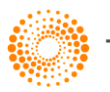

#### ¿CÓMO ENCUENTRO RÁPIDAMENTE UN ARTÍCULO EN UNA OBRA?

En la parte superior del menú Tabla de Contenido (o Sumario) hay una caja de texto. Al empezar a escribir aparecen filtrados aquellos capítulos de la obra que contengan los términos buscados. Por ejemplo, si se escribe "art" aparecerán rápidamente todos los artículos que estén mencionados en el propio índice de la obra.

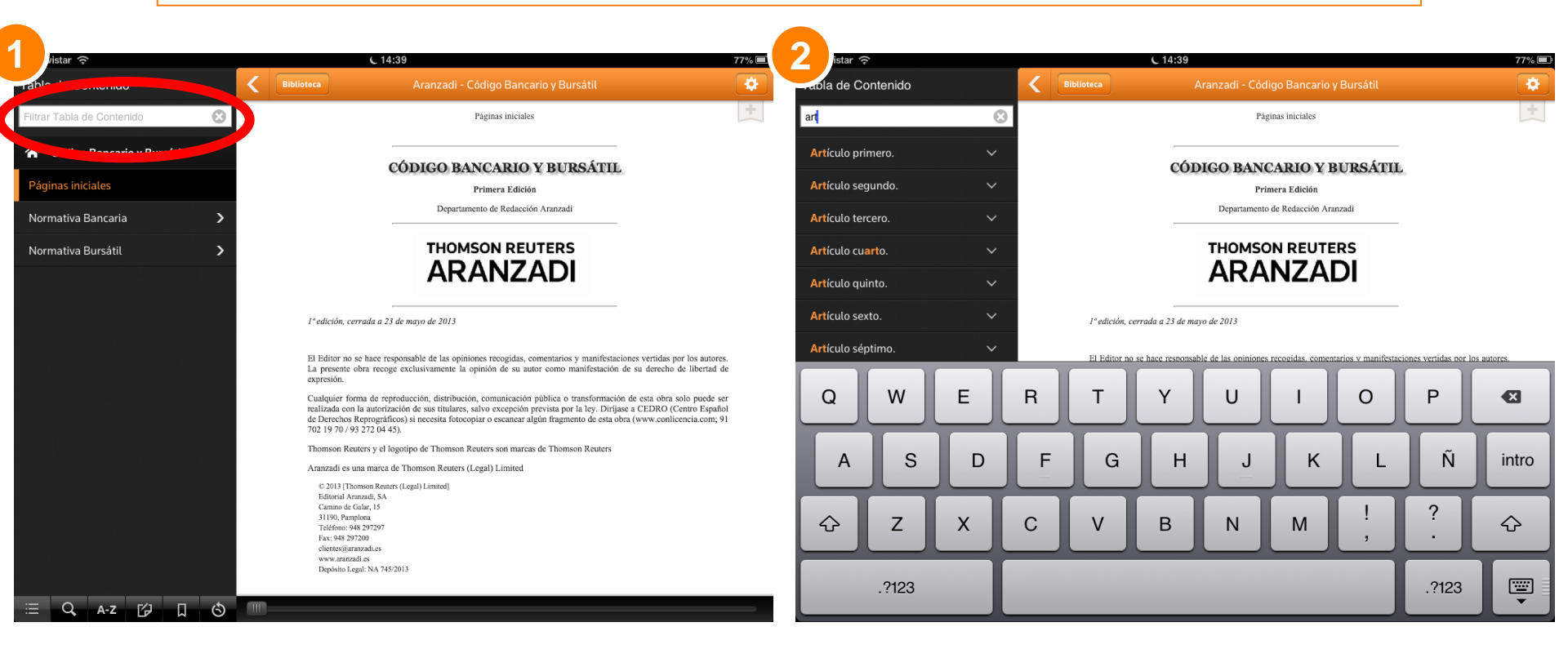

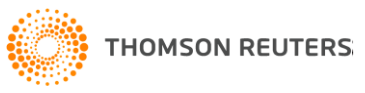

## ¿CÓMO PUEDO REFINAR LAS BÚSQUEDAS POR TEXTO LIBRE EN UN LIBRO?

En el botón de Búsqueda (icono lupa), se puede buscar por "texto libre", además se pueden usar conectores u operadores para refinar o acotar la búsqueda.

| < | Cesión global de activo y p | asivo. Aspectos contractuales y societarios. 1ª ed., abril 2014                                                                                                    |    | CLOSE Search Connectors                                                                                                    |   |
|---|-----------------------------|----------------------------------------------------------------------------------------------------|----|----------------------------------------------------------------------------------------------------|---|
| Ϊ | Search<br>código AND civil  | Sort By: Title Order                                                                                                    | Q- | %, BUINOT Connector<br>% is used to quantify what cannot be in the document. The<br>term to the right of the % is the term that cannot be in the<br>content.                                    |   |
| ঙ | ⊕ ADD                       | Índice de Abreviaturas. Cesión global de activo y pasivo.<br>Aspectos contractuales y societarios                                                                                                    | ଝ  | • spousal % support<br>Phrase Searches (" ")                                                                                                    |   |
| ß |                             | Capítulo Segundo. La cesión global de activo y pasivo: tra<br>II. La cesión como operación de modificación estructural                                                                                 |    | A phrase search contains one or more terms within quotes.<br>This requires all of the terms to be found next to each other as<br>in the query.                                                  | ŝ |
| Э |                             | II.3. Operaciones de modificación estructural reguladas<br>II.3.C. La aplicación analógica del régimen legal de las<br>modificaciones estructurales. Especial referencia a las<br>carácter patrimonial | ñ  | <ul> <li>"spousal support"</li> <li>In the example there has to be the term spousal directly to the<br/>left of support and both terms are required.</li> </ul>                                 | e |
|   |                             | Capítulo Tercero. La cesión global a la luz de la Ley de mo<br>III. Elementos característicos de la cesión global: aspecto                                                                             | 0  | Numerical Connectors<br>Numerical connectors require search terms to appear within a<br>specified number of terms of each other. For example:                                                   | l |
|   | C)                          | III.1. Elementos subjetivos de la cesión<br>III.1.A. El cedente                                                                                                    |    | <ul> <li>spousal /5 support</li> <li>finds text in which spousal appears within five terms or fewer of support</li> </ul>                                                                       |   |
|   | Search Connectors           | 1. La naturaleza juridica del cedente y la exigencia de s<br>inscripción como elementos determinantes en la cesió<br>global                                                                            |    | To specify term order with numerical connectors, use the +n<br>connector (where <i>n</i> is a number); the +n connector requires<br>that the first term precede the second term by no more than |   |
|   |                             | III.1.B. El cesionario 1. Naturaleza jurídica y otras circunstancias rel cosion                                                                                                    |    | the specified number of terms. For example, the query<br>• spouse +3 support                                                                                                    |   |
|   |                             |                                                                                                    |    | finds text in which spouse precedes support by three terms or fewer.                                                                                                    |   |

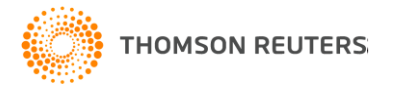

#### ¿CÓMO PUEDO TRANSFERIR ANOTACIONES ENTRE EDICIONES DE UNA MISMA OBRA?

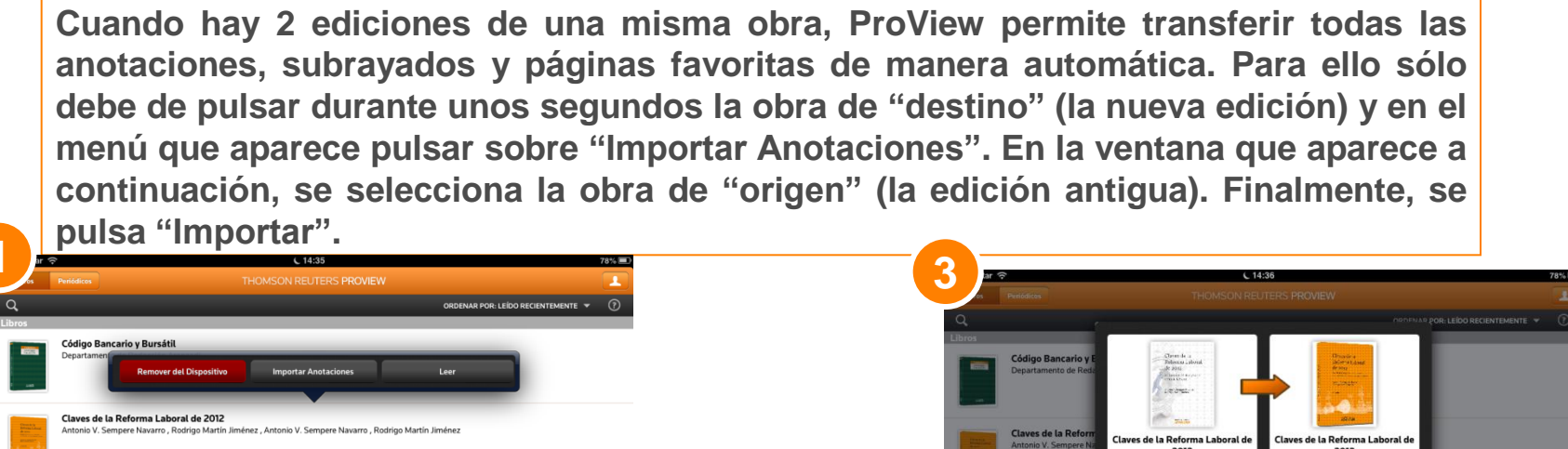

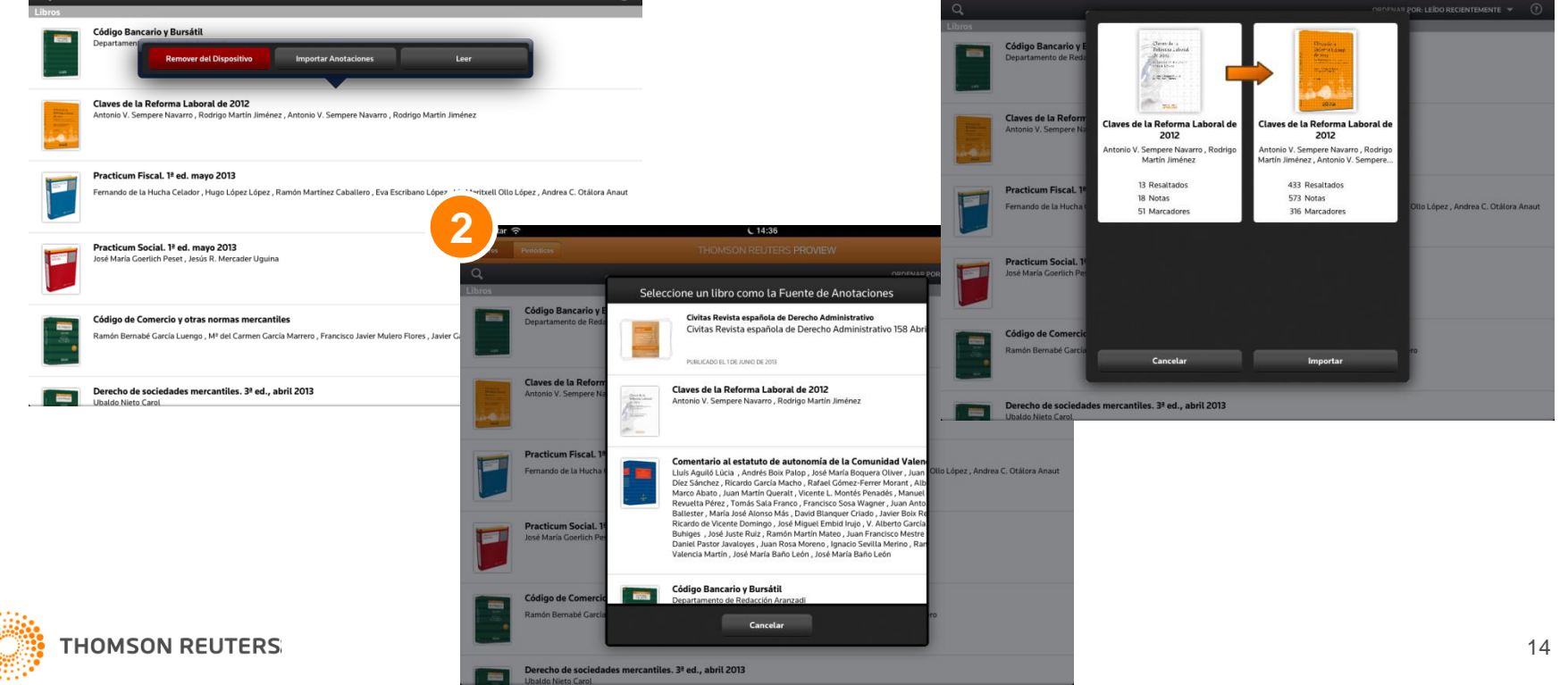

## ¿CÓMO PUEDO ACCEDER A LA BASE DE DATOS ON-LINE DESDE PROVIEW?

Se han incluido enlaces con las Bases de Datos On-Line de Aranzadi para poder consultar la Legislación, Jurisprudencia, etc., a la que se haga referencia en la obra. Para ello, hay que pulsar en los enlaces en color azul que vienen precedidos de un círculo naranja con una flecha en su interior.

| movista                    | ar ô                                                        |                                     |                                                                                                    | C 14:36                                                                                                    | 78% 🗖  |
|----------------------------|-------------------------------------------------------------|-------------------------------------|----------------------------------------------------------------------------------------------------|----------------------------------------------------------------------------------------------------|--------|
| Tabla de                   | e Contenido                                                 | <                                   | Biblioteca                                                                                                    | Aranzadi - Código Bancario y Bursátil                                                                                                    | *      |
| Filtrar Ta                 | bla de Contenido                                            |                                     |                                                                                                    | Articulo segundo.                                                                                                    |        |
| TITULO PRIMERO. INVERSIONE |                                                             |                                     |                                                                                                    | TITULO PRIMERO                                                                                                    |        |
| Pági<br>Norr               | '≡ Inicio de TITULO<br>PRIMERO. Inversiones<br>obligatorias |                                     | Antíoulo nui                                                                                                    | Inversiones obligatorias                                                                                                    |        |
| Norr                       | Artículo primero.                                           |                                     | El Gobier                                                                                                    | no podrá establecer que los Bancos privados, las Cajas de Ahorro, las Cooperativa                                                                                                    | IS     |
| Artículo segundo.          |                                                             | de Crédito<br>reembolsa<br>términos | > y las demás Entidades de crédito queden obligados a destinar parte de los fondc<br>ibles que capten de terceros a las inversiones establecidas en la presente Ley, en lo<br>n ella previstos. | 9S<br>9S                                                                                                    |        |
| 1                          | Artículo tercero.                                           |                                     | Párr. 1º modificado por disp. adic. 7 de Ley núm. 37/1988, de 28 diciembre                                                                                                    |                                                                                                    |        |
|                            | Artículo cuarto.                                            |                                     | Esta oblig<br>26 de dici                                                                                                    | ación de invertir se establece sin perjuicio de lo ordenado en l <sup>@</sup> Ley 26/1987 c<br>embre, sobre Coeficientes de Caja de los Intermediarios Financi, ros.                                                                                                    | le     |
|                            | Artículo quinto.                                            |                                     | Artículo seg                                                                                                    | undo.                                                                                                    |        |
|                            |                                                             |                                     | 1. Para la<br>tendrán e<br>procedent<br>Entidades<br>utilizados<br>fondos. P<br>u otros i<br>inversión                                                                                          | determinación de la obligación a que se refiere el artículo primero de esta Ley s<br>n cuenta los recursos que el Ministerio de Economía y Hacienda fije, entre lo<br>es de terceros que hayan sido captados, garantizados o intermediados por la<br>afectadas, cualquiera que sea la naturaleza jurídica de los medios o instrumento<br>, siempre que la Entidad esté obligada o comprometida a la devolución de lo<br>drán exceptuarse los recursos obtenidos por movilización de activos de la carter<br>nstrumentos financieros que por su naturaleza, impliquen necesariamente s<br>en activos específicos. | se pos |
|                            |                                                             |                                     | 2. No se<br>obligacion                                                                                                    | considerarán recursos computables los provenientes de Entidades sometidas a la<br>nes de inversión previstas en la presente Ley y de Entidades oficiales de crédito.                                                                                                    | IS     |
|                            |                                                             |                                     | 3. Las c<br>computab                                                                                                    | bligaciones de invertir podrán referirse tanto a los saldos de los recurso<br>les como a sus incrementos en períodos determinados.                                                                                                    | 05     |

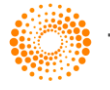

THOMSON REUTER

A-Z

 $\odot$ 

# ¿CÓMO SE ACTUALIZAN LOS eBOOKS EN PROVIEW?

| mer ÷                                                                                                    | THOMSON REUTERS PROVIEW                                                                                    |                  | 100 /3 🚍      |
|----------------------------------------------------------------------------------------------------|----------------------------------------------------------------------------------------------------|------------------|---------------|
| a                                                                                                    |                                                                                                    | SORT BY: TITLE 🔻 | $\widehat{O}$ |
| #                                                                                                    |                                                                                                    |                  | #             |
| -                                                                                                    |                                                                                                    |                  | A             |
| 1                                                                                                    | 123 New Past Expiration<br>Jill Freeman                                                                    |                  | в             |
|                                                                                                    |                                                                                                    |                  | с             |
|                                                                                                    |                                                                                                    |                  | D             |
|                                                                                                    | 123Newberg iPad Automated Test, Fourth Edition, Volume 1<br>Alba Conte, Herbert Newberg                    |                  | Е             |
| LOAD                                                                                                    |                                                                                                    |                  | F             |
|                                                                                                    |                                                                                                    |                  | G             |
|                                                                                                    |                                                                                                    |                  | н             |
| Contraction of the second                                                                                      |                                                                                                    |                  | 1             |
|                                                                                                    |                                                                                                    |                  | J             |
| 100                                                                                                    | 30 Años de Constitució New Version Available<br>Javier López de Goicoeche Upgrade and migrate annotations? |                  | к             |
| LOAD                                                                                                    | Lingrade New                                                                                               |                  | L             |
|                                                                                                    | Opgrade Now                                                                                                |                  | м             |
| A                                                                                                    | Remind Me Later                                                                                            |                  | N             |
|                                                                                                    | A Lai Maria da Danka na Juntian                                                                            |                  | P             |
| AND THE OWNER                                                                                                  | A Lei Maria da Penna na Justiça<br>Maria Berenice Dias                                                     |                  | 0             |
| LOAD                                                                                                    |                                                                                                    |                  | B             |
| _                                                                                                    | Abagadas, Castián y Canvisia                                                                               |                  | s             |
| -                                                                                                    | José Manuel Valdayo del Toro , Óscar Fernández León                                                        |                  | т             |
| LOAD                                                                                                    |                                                                                                    |                  | U             |
|                                                                                                    | Actos do comunicación processal u devechos fundamentales                                                   |                  | v             |
|                                                                                                    | Manuel Cerrada Moreno                                                                                      |                  | W             |
| LOAD                                                                                                    |                                                                                                    |                  | х             |
| The second second second second second second second second second second second second second second second s | Administrative Law and Practice, 3d                                                                        |                  | Y             |
|                                                                                                    | By CHARLES H. KOCH, JR.                                                                                    |                  | z             |
| LOAD                                                                                                    |                                                                                                    |                  | ~             |
| Pr                                                                                                    | ivacy Contact Us                                                                                           | C THOMSON        | REUTERS       |
|                                                                                                    |                                                                                                    |                  |               |
|                                                                                                    | 9)                                                                                                    |                  |               |
|                                                                                                    |                                                                                                    |                  |               |
| D۵                                                                                                    | scarnada la actual                                                                                         | ización          |               |

acceder a la obra aparecerá un capítulo nuevo llamado "Nota de Actualización", donde el usuario podrá ver el detalle de los contenidos que se han actualizado. Al acceder a una obra, si ésta ha recibido alguna actualización, aparecerá un mensaje que indicará que el contenido se ha actualizado, solicitando si el usuario quiere o no actualizar la obra en ese momento.

| 메_movistar 중                                                       | C 12:49                                                                                                    | 39% 🔳                                                         |
|--------------------------------------------------------------------|----------------------------------------------------------------------------------------------------|---------------------------------------------------------------|
| Tabla de Contenido                                                 | K Biblioteca Aranzadi - Código de Comercio y otras normas mercantiles                                                                                                    | *                                                             |
| Filtrar Tabla de Contenido                                         | Nota de actualización                                                                                                    | +                                                             |
| ☆ Código de Comercio y otras nor                                   | nas Nota de actualización                                                                                                    |                                                               |
| Páginas iniciales                                                  | Esta actualización que presentamos contiene actualizada toda la normativa, destacando por su importancia la Ley                                                                                                    | General de                                                    |
| Nota de actualización                                              | Publicidad (§9); el Real Decreto 1310/2005, de 4 noviembre, que desarrolla parcialmente la Ley 24/1988, de 2<br>mercado de valores, em materia de admisión a negociación de valores em mercados oficiales, de ofertas públicas<br>suscripción y del folletto exigible a tales efectos (§29); Real Decreto Legislativo 8/2004, de 20 octubre, que apru-<br>mental de da los nosbre acomentalided exist y acoryoran la ciencimatión de valoridades en acordos entreliadades en  | 18 julio, del<br>i de venta o<br>eba el texto<br>in anglos en |
| Abreviaturas                                                       | reminito de la rej sobre responsavinad civir y seguro en la triculación de veniculos a indivída, acuanzados se<br>cuanto a las cuantías de las indiemnizaciones por muerte, lesiones permanentes e incapacidad temporal que re<br>aplicar durante 2013 el sistema para valoración de los daños y perjúcios causados a las personas en accidentes de<br>(834): La le vel merecado de valores (837): La le vel fo/2011. Le valor da los de contratos de crédita a le comuno (84 | s anejos en<br>sultarán de<br>circulación<br>41): La Lev      |
| Relación Cronológica de las<br>modificaciones al Código de Comerci | <ul> <li>concursal (\$50) y el Texto Refundido de la Ley de Puertos del Estado y de la Marina Mercante (\$54).</li> <li>A pesar de no tener cambios en el sumario de la obra se han actualizado las concordancias con la última normativa</li> </ul>                                                                                                    | a publicada.                                                  |
| I. Código de Comercio                                              | >                                                                                                    |                                                               |
| II. Registro Mercantil                                             | >                                                                                                    |                                                               |
| III. Protección de los Consumidores                                | >                                                                                                    |                                                               |
| IV. Derecho de la Competencia y de<br>la Propiedad Industrial      | >                                                                                                    |                                                               |
| V. Derecho de Sociedades                                           | >                                                                                                    |                                                               |
| VI. Títulos-Valores                                                | >                                                                                                    |                                                               |
| VII. Contratos Mercantiles                                         | >                                                                                                    |                                                               |
| VIII. Derecho Concursal                                            | >                                                                                                    |                                                               |
| ≣ Q, A-Z 🗗 🛛                                                       | S                                                                                                    |                                                               |